## Advantmed **Provider Upload – Process Document**

**Prepared For: Provider** 

**Prepared by:** 

**Advantmed Team** 

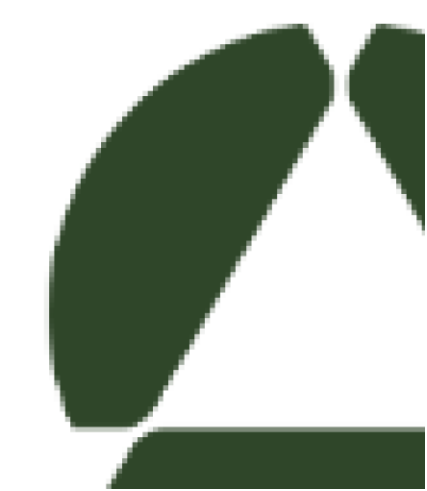

#### Advantmed **O** Contents

| How to Upload Charts                                                                      | 3  |
|-------------------------------------------------------------------------------------------|----|
| Maximum number of files & maximum size of one single file which user can upload at a time | 6  |
| How to generate Confirmation ID?                                                          | 7  |
| How to rate Advantmed services & provide suggestions?                                     | 10 |
| What does Confirmation Receipt contain?                                                   | 14 |
| Thank You!                                                                                | 15 |

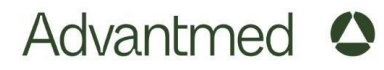

#### How to Upload Charts?

Provider Upload page will open once you use the below link mentioned on the Fax Packet; to open in any browser.

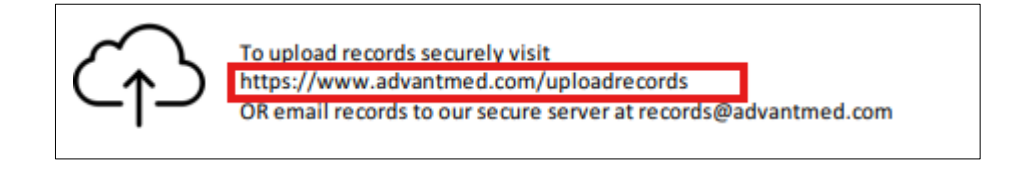

Advantmed Provider Upload page will open up as shown below. Here, user has to enter "Provider ID" which is mentioned on "Fax Packet".

| Advantmed                                       | 0        |                          |                                  |                 |              |
|-------------------------------------------------|----------|--------------------------|----------------------------------|-----------------|--------------|
|                                                 |          |                          |                                  |                 |              |
| Record Upload Details                           |          |                          |                                  | Tutorial Videos | Guidelines 🛓 |
| Advantmed Provider ID *<br>(On Request Package) |          | <b>Comments</b> (0/1000) |                                  |                 |              |
| File Password (If any)                          | ۲        |                          | <i></i>                          |                 |              |
|                                                 | Drop fil |                          |                                  |                 |              |
| Select File                                     |          |                          | Please select file(s) to upload. |                 |              |

Provider ID will be there on the top of the first page of the fax packet as shown below.

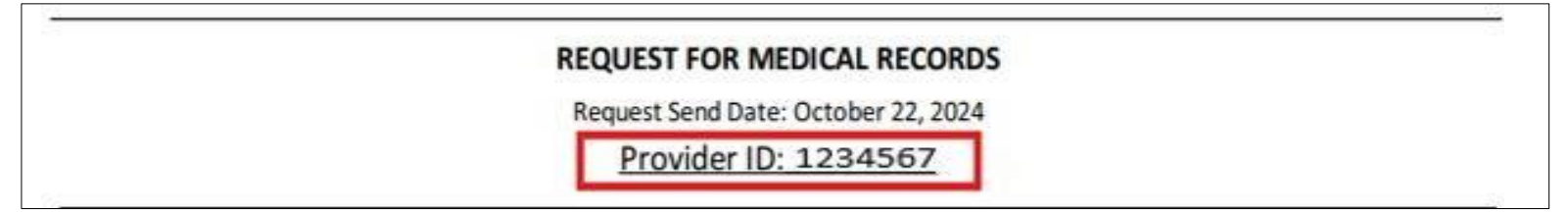

User can also enter Password (password is required only when documents/records are password protected. If the file is not password protected, kindly leave this section empty) & Comments (if user wants to share any), in below highlighted fields.

| Record Upload Details                           |         |                          |                                  | Tutorial Videos | Guideline |
|-------------------------------------------------|---------|--------------------------|----------------------------------|-----------------|-----------|
| Advantmed Provider ID *<br>(On Request Package) | 1234567 | <b>Comments</b> (0/1000) |                                  |                 |           |
| File Password (If any)                          | e       |                          | ĥ.                               |                 |           |
|                                                 | Drop    | files here               |                                  |                 |           |
| Select File                                     |         |                          | Please select file(s) to upload. |                 |           |

After entering Provider ID, user has to click on "**Select File**" button as shown below.

| Record Upload Details                           |          | Tutorial Videos          | Guidelines 🚣                     |  |  |
|-------------------------------------------------|----------|--------------------------|----------------------------------|--|--|
| Advantmed Provider ID *<br>(On Request Package) | 1234567  | <b>Comments</b> (0/1000) |                                  |  |  |
| File Password (If any)                          | ۲        |                          | ĺ.                               |  |  |
|                                                 | Drop fil |                          |                                  |  |  |
| Select File                                     |          |                          | Please select file(s) to upload. |  |  |

File window will open up as shown below from where user can select files/charts, which need to be uploaded. After selecting files/charts, user has to click on "Open" button as shown below. (If need to upload multiple files then Press Ctrl & select files together).

| ٩                   |                               | File Uploa        | d                |      |     |              |        | × |
|---------------------|-------------------------------|-------------------|------------------|------|-----|--------------|--------|---|
| € 🤿 ▾ ↑ 퉱 ኑ T       | est1                          |                   |                  |      | ~ C | Search Test1 |        | ٩ |
| Organize 👻 New fold | ler                           |                   |                  |      |     |              |        | 0 |
| 🔺 🚖 Favorites       | Name                          | Date modified     | Туре             | Size |     |              |        |   |
| 🔲 Desktop           | Test1                         | 9/20/2022 4:56 AM | Microsoft Word D | 0 KB |     |              |        |   |
| 鷆 Downloads         | Test2                         | 9/20/2022 4:56 AM | Microsoft Word D | 0 KB |     |              |        |   |
| 🔛 Recent places     | Test3                         | 9/20/2022 4:56 AM | Microsoft Word D | 0 KB |     |              |        |   |
| This PC Network     |                               |                   |                  |      |     |              |        |   |
| Filen               | name: "Test1" "Test2" "Test3" |                   |                  |      | ~   | All Files    |        | ~ |
|                     |                               |                   |                  |      |     | Open         | Cancel |   |

- Here, user will be able to select any no. of files to upload but Provider Upload portal will take only 100 files to upload at a time. Hence, kindly select max 100 files to upload at a time when you click on "Select File" button.
- Once, 100 files have been uploaded, below screen pops up, user can again click on "Select File" button to select more files to upload if needs to be uploaded more than 100 files,
- Post uploading all the files, user can click on Generate Confirmation ID to generate receipt of the files which have been uploaded successfully.

| Record Upload Details                           |          |                           |                                      |  |  |
|-------------------------------------------------|----------|---------------------------|--------------------------------------|--|--|
| Advantmed Provider ID *<br>(On Request Package) | 1234567  | <b>Comments</b> (0 /1000) |                                      |  |  |
| File Password (If any)                          | ۲        |                           | <i>li</i> .                          |  |  |
| Drop files here                                 |          |                           |                                      |  |  |
| Select File                                     |          |                           | Please select file(s) to upload.     |  |  |
| FileName                                        | FileSize | Status                    | Action                               |  |  |
| Test1.docx                                      | 0 kb     | Success                   | Ċ.                                   |  |  |
| Test2.docx                                      | 0 kb     | Success                   | Û                                    |  |  |
| Test3.docx                                      | 0 kb     | Success                   | <b>0</b>                             |  |  |
|                                                 |          |                           | Generate Confirmation ID Rate Us 🏚 🕸 |  |  |

**Note**: Except (.Exe) and (.DLL) all other frequently used file types are accepted for uploading charts. Such as pdf, tiff, xml, rtf, jpeg, png, zip, rar, dot, ftx, ftm, doc, etc.

Files/charts will be uploading as shown in below snap. Here, if user has uploaded any file/chart by mistake then user can remove that file/chart by clicking on the **Remove** button as shown in below snap before it is uploaded and if user wants to cancel all files then can click on **Cancel** button.

| Record Upload Details                                                                                         |                                                                                                    | Tutorial Videos          | Guidelines 📩 |  |  |
|----------------------------------------------------------------------------------------------------|----------------------------------------------------------------------------------------------------|--------------------------|--------------|--|--|
| Advantmed Provider ID *<br>(On Request Package)                                                               | 1234567                                                                                                    | <b>Comments</b> (0/1000) |              |  |  |
| File Password (If any)                                                                                        | ۲                                                                                                    |                          | , iii.       |  |  |
|                                                                                                    | Drop fi                                                                                                    |                          |              |  |  |
| Select File                                                                                                   |                                                                                                    |                          |              |  |  |
| Test1.docx (application/vnd.openxi<br>Test2.docx (application/vnd.openxi<br>Test3.docx (application/vnd.openx | nlformats-officedocument.wordproce<br>mlformats-officedocument.wordproce<br>mlformats-officedocument.wordproce |                          |              |  |  |
| uploaded 100 %                                                                                                |                                                                                                    |                          |              |  |  |

Finally, the page will look as shown in below snap when all files/charts will be uploaded. Here also, if user wants to remove any file/chart then can simply click on the delete button in front of that file.

### Advantmed

| Record Upload Details                           |                 |                       |                                  |  |  |  |
|-------------------------------------------------|-----------------|-----------------------|----------------------------------|--|--|--|
| Advantmed Provider ID *<br>(On Request Package) | 1234567         | Comments<br>(0 /1000) |                                  |  |  |  |
| File Password (If any)                          |                 | ۲                     | li.                              |  |  |  |
|                                                 | Drop files here |                       |                                  |  |  |  |
| Select File                                     |                 |                       | Please select file(s) to upload. |  |  |  |
| FileName                                        | FileSize        | Status                | Action                           |  |  |  |
| Test1.docx                                      | 0 kb            | Success               | Ċ.                               |  |  |  |
| Test2.docx                                      | 0 kb            | Success               | Û                                |  |  |  |
| Test3.docx                                      | 0 kb            | Success               | <b>a</b>                         |  |  |  |
|                                                 |                 | Generate              | e Confirmation ID 🛛 Rate Us 🏚 🏚  |  |  |  |

If any file/(s) got failed to upload, status will be reflected as "Failed" as shown in below snap and user needs to re-upload those file/(s).

| Record Upload Details                           |          |                              |                                       | Tutorial Document | Guide |
|-------------------------------------------------|----------|------------------------------|---------------------------------------|-------------------|-------|
| Advantmed Provider ID *<br>(On Request Package) | 1234567  | <b>Comments</b><br>(0 /1000) |                                       |                   |       |
| File Password (If any)                          | ۲        |                              |                                       |                   |       |
|                                                 |          |                              |                                       |                   |       |
| Select File                                     |          |                              | Please select file(s) to upload.      |                   |       |
| Please try again and re-upload belo             | FileSize | Status                       | Action                                |                   |       |
| Test1.docx                                      | 0 kb     | Success                      | ¢                                     |                   |       |
| Test2.docx                                      | 0 kb     | Failed                       | Ċ.                                    |                   |       |
| Test3.docx                                      | 0 kb     | Success                      | ۵                                     |                   |       |
|                                                 |          | Ge                           | enerate Confirmation ID 🛛 Rate Us 🍁 🕸 |                   |       |

# Maximum number of files & maximum size of one single file which user can upload at a time

- User can upload maximum 100 files at a time and each file should not be more than 100 MB. Upon exceeding the limit, a pop up message will be reflected.
- Snap of Pop up message upon exceeding the number of files:

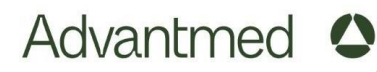

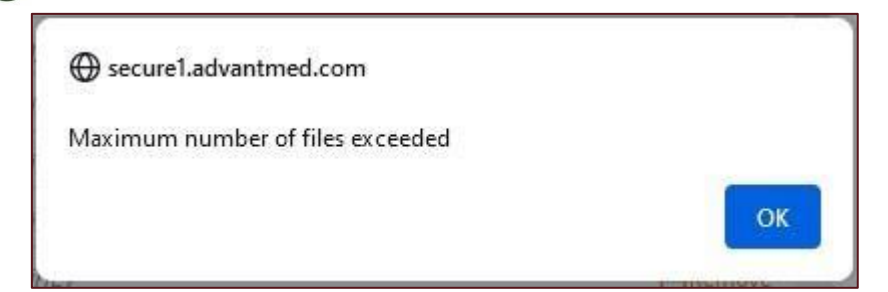

Snap of Pop up message upon exceeding the size limit of individual file:

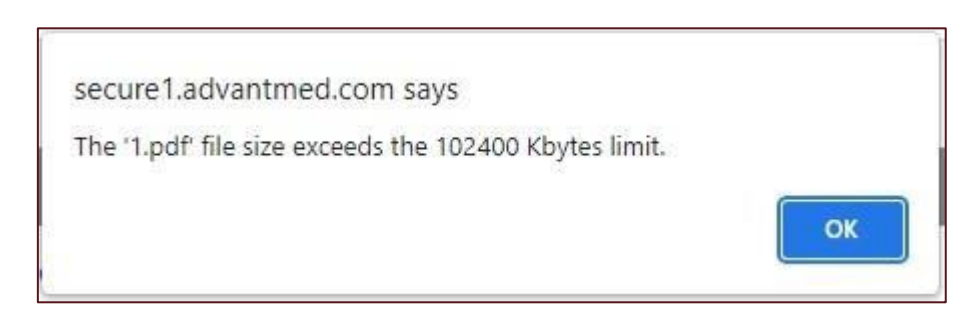

**Note:** User may overcome this restriction by converting the file in Zip/Rar format but need to ensure that the size of Zip/Rar file does not exceed 100MB.

#### How to generate Confirmation ID?

 User can generate Confirmation ID by clicking on Generate Confirmation ID button as shown in below snap. This option will be available once uploading of charts/files is completed.

| Record Upload Details                           |          | Tutorial Videos      | Guidelines 🛓                           |         |  |
|-------------------------------------------------|----------|----------------------|----------------------------------------|---------|--|
| Advantmed Provider ID *<br>(On Request Package) | 1234567  | Comments<br>(0/1000) | 8                                      |         |  |
| File Password (If any)                          | ۲        |                      | ſ.                                     |         |  |
|                                                 | Drop fi  |                      |                                        |         |  |
| Select File                                     |          |                      | Please select file(s) to upload.       |         |  |
| FileName                                        | FileSize | Status               | Action                                 |         |  |
| Test1.docx                                      | 0 kb     | Success              |                                        |         |  |
| Test2.docx                                      | 0 kb     | Success              |                                        |         |  |
| Test3.docx                                      | 0 kb     | Success              |                                        |         |  |
|                                                 |          |                      | Generate Confirmation ID Rate Us 🖈 🏚 🆈 | l i i i |  |

### Advantmed

- A pop up will come up as shown below when user clicks on **Generate Confirmation ID** button. Here, user can generate Confirmation ID in two ways:
  - 1. By simply clicking on the **Download Confirmation Details** button:
    - a. User can download the confirmation receipt and save on his/her computer/laptop for future reference.
  - 2. By entering Email ID in the box & clicking on the **Yes** button:
    - a. User can send a copy of confirmation id on desired email id by inserting the email address and clicking as "Yes".

| Download Confirmation Details 🚣 |
|---------------------------------|
| Confirmation Details on         |
|                                 |
|                                 |

• If user clicks on "**Download Confirmation Details**" button, then a receipt will be generated & pop up will come up as shown below.

| Advantmad                                       | ^       |                                                                 | Confirmation ID#220<br>Completed — 2.6 KB | 09203815.htm  |              |
|-------------------------------------------------|---------|-----------------------------------------------------------------|-------------------------------------------|---------------|--------------|
| Auvantmeu                                       | 0       | Files Uploaded Sucessfully                                      | Show all downloads                        |               |              |
|                                                 |         | Confirmation ID#<br>2209203815                                  | Download Confirmation Details 🛓           |               |              |
| Record Upload Details                           |         | Please Provide us an Email ID to Receive<br>your email address. | Confirmation Details on                   | torial Videos | Guidelines 📥 |
| Advantmed Provider ID *<br>(On Request Package) | 1234567 | Email @                                                         |                                           |               |              |
| File Password (If any)                          |         | Yes                                                             | No                                        |               |              |
|                                                 |         | Drop files here                                                 |                                           |               |              |

• When user opens that file, the receipt will open as shown below.

Confirmation ID #: 2209203815

#### Provider #: 1234567

Date & Time: 09/20/2022 5:26:41 AM PST File Count: 3

| #No | File Name  | Uploaded Status |
|-----|------------|-----------------|
| 1   | Test1.docx | Success         |
| 2   | Test2.docx | Failed          |
| 3   | Test3.docx | Success         |
|     |            |                 |

#### Thank You for uploading the Medical Records.

Please reach out to Advantmed at email id providerconnect@advantmed.com for any questions or query.

 If user enters Email ID & clicks on Yes button, a pop up will come up as shown below and an email will be sent on the Email ID mentioned in the Email box with Confirmation Receipt attachment.

| Feedback:                              |                                                                              |
|----------------------------------------|------------------------------------------------------------------------------|
| Your Opinion Mat<br>your valuable feed | ters! Please Take a few seconds and share<br>Iback with <b>"Advantmed"</b> . |
|                                        | No, Thanks! Sure                                                             |

• Email will look like as shown in below snap with Confirmation Receipt attached as highlighted.

| no-reply@advantmed.com<br>Confirmation ID#2209203815 For Provider ID- 1234567  |
|--------------------------------------------------------------------------------|
| This message was sent with high importance.                                    |
| Confirmation ID#2209203815.htm _<br>3 KB                                       |
| Dear Physician / Office administrator,                                         |
| Please find attachment of Confirmation ID#2209203815 For Provider ID- 1234567. |
|                                                                                |
| Thank You                                                                      |
| Team Advantmed                                                                 |
| Email ID: providerconnect@advantmed.com                                        |

• Upon clicking on the attachment, it will open up as shown in below snap:

| Advant                                                  | med <b>O</b>                                                                                                    | ition ID #: 2209203815 |
|---------------------------------------------------------|----------------------------------------------------------------------------------------------------|------------------------|
| Provider #: 12345<br>Date & Time: 09/:<br>File Count: 3 | 67<br>20/2022 5:26:41 AM PST                                                                                               |                        |
| #No                                                     | File Name                                                                                                    | Uploaded Status        |
| 1                                                       | Test1.docx                                                                                                    | Success                |
| 2                                                       | Test2.docx                                                                                                    | Failed                 |
| 3                                                       | Test3.docx                                                                                                    | Success                |
| <b>Thank You for u</b><br>Please reach out t            | uploading the Medical Records.<br>o Advantmed at email id <u>providerconnect@advantmed.com</u> for any questions or query. |                        |

#### How to rate Advantmed services & provide suggestions?

- User can Rate Advantmed services in two ways as mentioned below:
  - By clicking on the "Sure" button as shown in below snap. This option will be available post generating and sending the confirmation receipt on his/her email id, system will prompt user to attempt survey feedback by clicking on "sure" button.

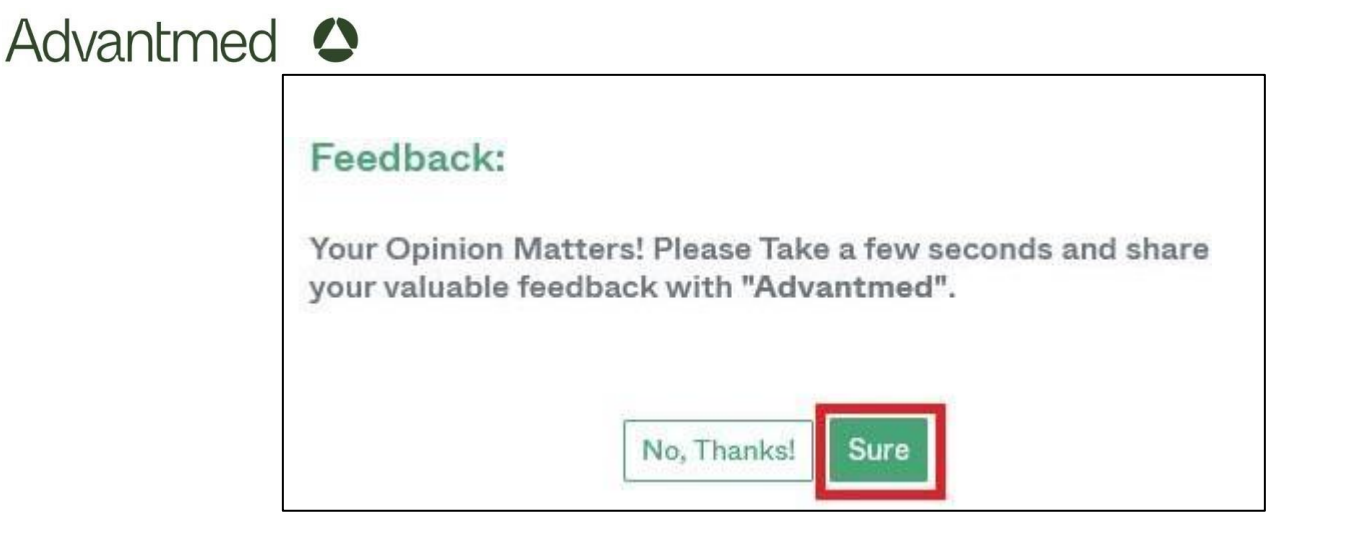

- II. By clicking on "**Rate Us**" button as shown in below snap.
- a. This option will be there as soon as user uploads records; user will see option/button as "Rate Us" and can click on this button to fill up survey form.

| Record Upload Details                           |          |                       |                                      | Tutorial Document | Guidelines 🛓 |
|-------------------------------------------------|----------|-----------------------|--------------------------------------|-------------------|--------------|
| Advantmed Provider ID *<br>(On Request Package) | 1234567  | Comments<br>(0 /1000) |                                      |                   |              |
| File Password (If any)                          | ۲        |                       | li.                                  |                   |              |
|                                                 | Drop fil | es here               |                                      |                   |              |
| Select File                                     |          |                       | Please select file(s) to upload.     |                   |              |
| FileName                                        | FileSize | Status                | Action                               |                   |              |
| Test1.docx                                      | 0 kb     | Success               | 鱼                                    |                   |              |
| Test2.docx                                      | 0 kb     | Success               | ۵                                    |                   |              |
| Test3.docx                                      | 0 kb     | Success               | <b>a</b>                             |                   |              |
|                                                 |          |                       | Generate Confirmation ID Rate Us 🏚 🏚 |                   |              |

Upon using any of above two ways, user will be redirected to a new tab. New tab will open up as shown below.

| dvant                              | med (                                   | )                                        |                                          |                                              | Ad<br>1.                                    | 234657                                   | eritor                                    |                                            |                                     |
|------------------------------------|-----------------------------------------|------------------------------------------|------------------------------------------|----------------------------------------------|---------------------------------------------|------------------------------------------|-------------------------------------------|--------------------------------------------|-------------------------------------|
| e'd love to                        | hear your fee                           | dback                                    |                                          |                                              |                                             |                                          |                                           |                                            |                                     |
| r Physician/                       | Office Administr                        | ator,                                    |                                          |                                              |                                             |                                          |                                           |                                            |                                     |
| r the past year,<br>ontinuously im | Advantmed has re<br>hprove our services | quested and receiv<br>and to ensure your | ed medical records<br>experience is posi | from your office. W<br>tive. To serve you be | /e appreciate the ti<br>atter we would like | me and efforts you<br>to get your feedba | and your staff pro-<br>ck on your most re | vided handling this<br>cent experience wit | request. Our go<br>th our represent |
| ow satisfied an                    | e you with the req                      | uest packet/ mem                         | ber list and the pr                      | ocess of sharing th                          | e packet/ email ?                           |                                          |                                           |                                            |                                     |
| 0                                  | 0                                       | 0                                        | 0                                        | 0                                            | 0                                           | 0                                        | 0                                         | 0                                          | ۲                                   |
| 8                                  | 8                                       |                                          | •                                        | •                                            | •                                           | •                                        |                                           | -                                          |                                     |
| 1                                  | 2                                       | 3                                        | 4                                        | 5                                            | 6                                           | 7                                        | 8                                         | 9                                          | 10                                  |
| nare your fee                      | edback                                  |                                          |                                          |                                              |                                             |                                          |                                           |                                            |                                     |
| ow satisfied an                    | e you with Advant                       | med Representati                         | ve's ability to und                      | erstand and proces                           | s your request ?                            |                                          |                                           |                                            |                                     |
| 0                                  | 0                                       | 0                                        | 0                                        | 0                                            | 0                                           | 0                                        | 0                                         | 0                                          | ۲                                   |
| 8                                  | 8                                       |                                          |                                          |                                              |                                             | •                                        | 0                                         | -                                          | <b></b>                             |
| 1                                  | 2                                       | 3                                        | 4                                        | 5                                            | 6                                           | 7                                        | 8                                         | 9                                          | 10                                  |
| nare your fee                      | dback                                   |                                          |                                          |                                              |                                             |                                          |                                           |                                            |                                     |
| ow would you                       | rate your overall i                     | etrieval experienc                       | e with Advantmed                         | 12                                           |                                             |                                          |                                           |                                            |                                     |
| 0                                  | 0                                       | 0                                        | 0                                        | 0                                            | 0                                           | 0                                        | 0                                         | 0                                          | ۲                                   |
| 8                                  | 8                                       | 8                                        | -                                        |                                              | <b>C</b>                                    | •                                        | $\odot$                                   |                                            | <b></b>                             |
| 1                                  | 2                                       | 3                                        | 4                                        | 5                                            | 6                                           | 7                                        | 8                                         | 9                                          | 10                                  |
| nare your fee                      | dback                                   |                                          |                                          |                                              |                                             |                                          |                                           |                                            |                                     |
| you have any                       | additional sugges                       | tions that would i                       | mprove our servic                        | es and your experi                           | ence in the future                          | 2                                        |                                           |                                            |                                     |
| nare your fee                      | dback                                   |                                          |                                          |                                              |                                             |                                          |                                           |                                            |                                     |
|                                    |                                         |                                          |                                          |                                              |                                             |                                          |                                           |                                            |                                     |
|                                    |                                         |                                          | -                                        |                                              | 1                                           |                                          |                                           |                                            |                                     |

**Note**: User might have to allow pop up on his/her browser security section since the survey form will open up in new tab/page in browser.

Here, users can write their feedback based on their experience and submit it by clicking on "**Submit**" button.

| Advant           | med (              | 2                   |                      | Ad                   | Advantmed Provider ID* |                    |                     |                     |                      |
|------------------|--------------------|---------------------|----------------------|----------------------|------------------------|--------------------|---------------------|---------------------|----------------------|
| We'd love to     | hear your fe       | edback              |                      |                      |                        |                    |                     |                     |                      |
| ar Physician/    | Office Administr   | ator,               |                      |                      |                        |                    |                     |                     |                      |
| er the past year | Advantmed has re   | quested and receiv  | ed medical records   | from your office. V  | /e appreciate the ti   | me and efforts you | and your staff pro  | vided handling this | request. Our goal    |
| continuously im  | prove our services | and to ensure your  | experience is posi   | ove. to serve you of | ener, we would like    | to get your reedua | ick on your most it | ecent expenence wi  | in our representativ |
| fow satisfied an | e you with the rec | quest packet/ mem   | ber list and the pr  | ocess of sharing tr  | e packet/ email ?      |                    | 0                   |                     |                      |
|                  | 0                  | 0                   | 0                    | 0                    | 0                      | 0                  | 0                   | 0                   |                      |
| 1                | 2                  | 3                   | 4                    | 5                    | 6                      | 7                  | 8                   | 9                   | 10                   |
| hare your fee    | dback              |                     |                      |                      |                        |                    |                     |                     |                      |
| low satisfied an | e you with Advan   | tmed Representation | ve's ability to unde | erstand and proces   | is your request 7      |                    |                     |                     |                      |
| 0                | 0                  | 0                   | 0                    | 0                    | 0                      | 0                  | 0                   | 0                   | ۲                    |
| 0                | 8                  | 8                   | •                    | •                    |                        | 0                  | 0                   | •                   |                      |
| 1                | 2                  | 3                   | 4                    | 5                    | 6                      | 7                  | 8                   | 9                   | 10                   |
| hare your fee    | dback              |                     |                      |                      |                        |                    |                     |                     |                      |
| ow would you     | rate your overall  | retrieval experienc | e with Advantmed     | 12                   |                        |                    |                     |                     |                      |
| 0                | 0                  | 0                   | 0                    | 0                    | 0                      | 0                  | 0                   | 0                   | ۲                    |
| 8                | 8                  |                     | <b>e</b>             | •                    |                        |                    | 0                   | <b>C</b>            | <b></b>              |
| 1                | 2                  | 3                   | 4                    | 5                    | 6                      | 7                  | 8                   | 9                   | 10                   |
| hare your fee    | dback.             |                     |                      |                      |                        |                    |                     |                     |                      |
| o you have any   | additional sugges  | stions that would i | mprove our servic    | es and your experi   | ence in the future     | a                  |                     |                     |                      |
| hare your fee    | dback              |                     |                      |                      |                        |                    |                     |                     |                      |
|                  |                    |                     |                      | Submit               | Skip                   |                    |                     |                     |                      |

✤ After clicking on the "Submit" button, next pop up will come up as shown in below snap and user will be redirected to upload page upon clicking on "OK" button

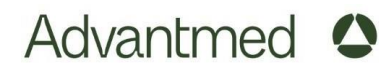

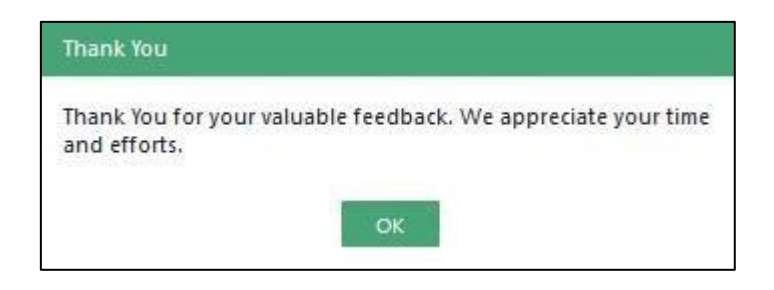

#### What does Confirmation Receipt contain?

- Confirmation receipt contains below details:
  - 1. Provider ID (which could be referred as future reference for tracking)
  - 2. Confirmation ID
  - 3. Date & Time when files/charts were uploaded
  - 4. File Count
  - 5. List of files/charts uploaded
  - 6. Uploaded Status (If file/chart upload was Successful/Unsuccessful)
  - 7. "Thank You" message with email id given to reach out in case of any questions or query

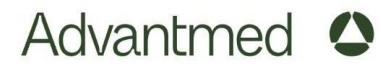

# Thank You!